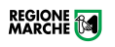

## MANUALE

Assegnazione fondi statali agli operatori del settore turisticoricettivo dei comprensori sciistici della Regione Marche (Fascia A) per il sostegno economico in seguito al mancato innevamento nel periodo invernale 2022-2023.

Tramite la piattaforma:

procedimenti.regione.marche.it

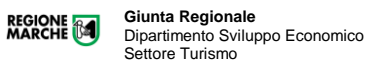

Per prendere visione della documentazione utile a presentare la domanda di contributo, è necessario collegarsi ad uno dei seguenti siti:

## https://www.regione.marche.it/Entra-in-Regione/Marche-Turismo/Bandi-e-Avvisi-In-uscita-Attivi-Scaduti

| Bandi e Avvisi - In uscita Attivi Scaduti                                                                      | <ul> <li><u>panor scauut</u> panor per cur sono scauut r termini or presentazione or domanda, completi delle relative graduatorie,<br/>in caso di istruttoria conclusa.</li> </ul>                                                                                                    |
|----------------------------------------------------------------------------------------------------|----------------------------------------------------------------------------------------------------|
| Programmazione Bandi e Avvisi                                                                                  | Legenda avvisi:                                                                                                    |
| Accesso ad atti e documenti amministrativi<br>Cluster - Network e disciplinari                                 | <ul> <li><u>Avvisi attivi</u>; avvisi per cui è possibile presentare istanza di iscrizione ad elenchi o domanda per partecipazione a<br/>manifestazioni di interesse.</li> <li><u>Avvisi scaduti</u>; avvisi per cui sono scaduti i termini di presentazione di istanza di iscrizione ad elenchi o nel caso di</li> </ul> |
| Strutture ricettive                                                                                            | manifestazione di interesse siano chiusi i termini di presentazione della domanda e l'istruttoria sia conclusa con<br>relativa pubblicazione di relativa graduatoria.                                                                                                    |
|                                                                                                    | Conculta i bandi di procsima uscita                                                                                                    |
| Professioni turistiche Agenzie di viaggio e<br>operatori incoming                                              |                                                                                                    |
|                                                                                                    | Consulta i bandi e gli avvisi scaduti                                                                                                    |
| Accoglienza turistica e sistema turistico +                                                                    |                                                                                                    |
| Osservatorio del turismo +                                                                                     | Bandi e Avvisi Attivi:                                                                                                    |
| C Statistiche Turismo                                                                                          |                                                                                                    |
| Demanio marittimo                                                                                              | Risultati 2                                                                                                    |
| Borghi storici                                                                                                 |                                                                                                    |
| Rievocazioni storiche                                                                                          | Regione Marche                                                                                                    |
| Progetti speciali                                                                                              | Scadenza: 31/12/2024 Avviso Pubblico                                                                                                    |
| Progetti europei +                                                                                             | Avviso manifestazione di interesse iscrizione Elenco borghi storici di cui all'art. 3 della LR 29/2021 Leggi                                                                                                    |
| Turismo Digitale                                                                                               |                                                                                                    |
| Rassegna stampa                                                                                                | Regione Marche                                                                                                    |
|                                                                                                    | Scadenza: 31/12/2024                                                                                                    |
| DIPARTIMENTO SVILUPPO ECONOMICO                                                                                | Avviso Pudblico                                                                                                    |
| Dirigente Paola Marchegiani<br>settore.turismo@regione.marche.it<br>PEC: regione.marche.funzionectc@emarche.it | Avviso per la comunicazione di integrazione/variazione requisiti/perimetrazione del borgo storico già iscritto<br>all'elenco di cui all'art.3 LR 29/2021 Leggi                                                                                                    |
| Segreteria: 071 806 2431 - 071 806 2311                                                                        | Contributi Finanziamenti Turismo                                                                                                    |
|                                                                                                    | Bando Sost. Turismo Plein-Air - 2023 Bando Incentivi Az. Promoz. Otim - 2023                                                                                                    |
|                                                                                                    | Bando Accoglienza 2023 Bando rievocazioni storiche 2022/2023 Accoglienza 2022                                                                                                    |
|                                                                                                    | Dipartimento Sviluppo Economico                                                                                                    |

https://procedimenti.regione.marche.it/

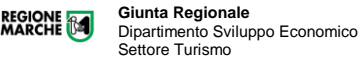

|      | REGIONE                                                                                                    |                                                     | ≜ LAURA PENNA ∨                                                                         |
|------|----------------------------------------------------------------------------------------------------|-----------------------------------------------------|-----------------------------------------------------------------------------------------|
| MENU | ProcediMarche                                                                                                    |                                                     | Cerca nel sito                                                                          |
|      | 🖹 Procedimenti                                                                                                   | stanze 💦                                            | 🕈 Enti                                                                                  |
|      | Consultazione procedimenti<br>Trova i procedimenti amministrativi della Regione Marche e dei suoi Enti<br>Locali | Avvio dei procedimenti<br>Avvia una pratica online. | Servizi per gli Enti<br>Verifica se è presente il tuo Ente pubblico oppure accreditalo. |
|      | Q, TUTTI I PROCEDIMENTI<br>€ PROCEDIMENTI PNRR                                                                   | ✓ PROCEDIMENTI AVVIABILI                            | VERIFICA ENTE                                                                           |
|      | ® RICERCA GEOREFERENZIATA ® NAVIGA PER CATEGORIA                                                                 | AVVIABILI PER CATEGORIA     AVVIABILI PER AREA      | 🖗 ENTI ABILITATI                                                                        |
|      | الله NAVIGA PER AREA<br>(الله الله الله الله الله الله الله الله                                                 | يه: Avviabili per destinatario                      |                                                                                         |

## Scegliendo "naviga per categoria" - TURISMO SPOT E TEMPO LIBERO

| 🚍 🍃 ProcediMarche                 |                                                       |                                                  |                                         |                              | Cerca nel sito Q                             |
|-----------------------------------|-------------------------------------------------------|--------------------------------------------------|-----------------------------------------|------------------------------|----------------------------------------------|
| Home / Naviga per categoria       |                                                       |                                                  |                                         |                              |                                              |
| Naviga per categoria              |                                                       |                                                  |                                         |                              |                                              |
|                                   |                                                       | •                                                | •                                       | •                            | 21 categorie trovate.                        |
|                                   | *                                                     | #                                                | <b>*</b> ø                              | Ī                            |                                              |
| Agenda Digitale                   | Agricoltura Sviluppo Rurale e Pesca Procedimenti: 195 | Ambiente<br>Procedimenti: 210                    | Attività Produttive Procedimentic 4307  | Cultura<br>Procedimenti: 108 | Edilizia e Lavori Pubblici Procedimenti: 603 |
|                                   |                                                       | PNER: 9                                          | PR6R 137                                |                              | PR682. 1                                     |
| ŏ                                 |                                                       | .atl                                             | ()                                      | 4                            |                                              |
| Energia                           | Enti Locali e P.A.                                    | Finanze e Tributi                                | Fondi Europei e Attività Internazionale | Infrastrutture e Trasporti   | Istruzione, Formazione e Diritto allo studio |
| Procedimentà 19 PNRR 1            | Procedimentik         350           PURE:         1   | Procedimentia 179                                | Procedimentia 45                        | Procedimentia 207            | Procedimentik 141                            |
|                                   |                                                       |                                                  |                                         |                              |                                              |
| 101                               | NON DEFINITA                                          |                                                  |                                         | -                            |                                              |
| Lavoro e Formazione Professionale | Procedimentic 1055                                    | Paesaggio, Territorio, Urbanistica, Genio Civile | Protezione Civile e Sicurezza           | Ricostruzione Marche         | Salute                                       |
| Procediments II9                  |                                                       | Procediments 413                                 | Procediments 25                         | Procedimenti: 7              | Procediments 34                              |
|                                   |                                                       |                                                  |                                         | PROF                         | 1                                            |
| ى                                 | Δ.                                                    |                                                  |                                         |                              |                                              |
| Sociale                           | Terremoto Marche                                      | Gro<br>Turismo Sport e Tempo Libero              |                                         |                              |                                              |
| Procedimenta 511                  | Procedimentia 22                                      | Procedimenta 117                                 |                                         |                              |                                              |
|                                   |                                                       |                                                  |                                         |                              |                                              |
|                                   |                                                       |                                                  |                                         |                              |                                              |
|                                   |                                                       |                                                  |                                         |                              |                                              |

Una volta visionata la documentazione, si potrà presentare la domanda di contributo accedendo al link:

https://procedimenti.regione.marche.it/Pratiche/Avvia/14085

Per accedere bisognerà essere preventivamente in possesso di una autentificazione di tipo forte.

È, infatti, possibile accedere tramite:

- 1 CIE (Carta Identità Elettronica),
- 2 SPID e credenziali Cohesion.

| Sistema di Autenticazione | Sion                                    |
|---------------------------|-----------------------------------------|
| Cohesion - SPID - CielD   | Altre Autenticazioni                    |
| Entra con Cohesi          | ion 🚯 Entra con CIE-ID 😧 Entra con SPID |

Cliccando su SPID, sarà poi necessario selezionare il proprio provider di identità digitale (nell'esempio viene selezionato il provider Poste Italiane).

| Entra con Cohesion Entra con CIE-ID | Entra con SPID |
|-------------------------------------|----------------|
|                                     | — TIM id       |
| Ricorda la mia scelta               | aruba.ttiD     |
|                                     | Namirial       |
|                                     | Poste ID Sprd  |
|                                     | InfoCert D     |
|                                     |                |
|                                     | intesa         |
|                                     | eelepida       |
|                                     | SpidItalia     |

Vanno, poi, inserite manualmente oppure attraverso QR Code le proprie credenziali di accesso (in figura è rappresentato, come in precedenza e solamente a titolo esemplificativo, il provider di Poste Italiane).

| sp:d                                                       | Poste ID Spid                                                                                           |
|------------------------------------------------------------|----------------------------------------------------------------------------------------------------|
| Richiesta di accesso SPID 2 da<br><b>Regione Marche SP</b> |                                                                                                    |
| NOME UTENTE<br>inserisci e-mail                            |                                                                                                    |
| PASSWORD<br>inserisci password                             |                                                                                                    |
| Hai dimenticato il nome utente o la password? ANNULLA      | Accedi più rapidamente.<br>Inquadra il QR Code con l'App PostelD.<br>Il codice è valido per 101 secondi |
| Non hai anci                                               | ora SPID7 Registrati                                                                                    |

Si clicca, quindi, sul pulsante "Acconsento".

| sp:d                                                                                                    | Poste ID Spid |
|----------------------------------------------------------------------------------------------------|---------------|
| Richiesta di accesso di livello SPID 2 da<br><b>Regione Marche SP</b>                                                                                                    |               |
| l seguenti dati stanno per essere inviati al fornitore dei servizi                                                                                                    |               |
| Codice fiscale     Nome     Cognome     Codice identificativo     Sesso     Luogo di nascita     Provincia di inascita     Data di nascita     Indirizzo di posta elettronica     Dardici fiscale Persona Giuridica     Codice fiscale Persona Giuridica     Domicilio digitale |               |
|                                                                                                    |               |
| Per consultare l'informativa sul trattamento dei dati personali ai sensi del Regolamento 2016/679/UE clicca qui                                                                                                    |               |

E si seleziona la modalità di verifica preferita.

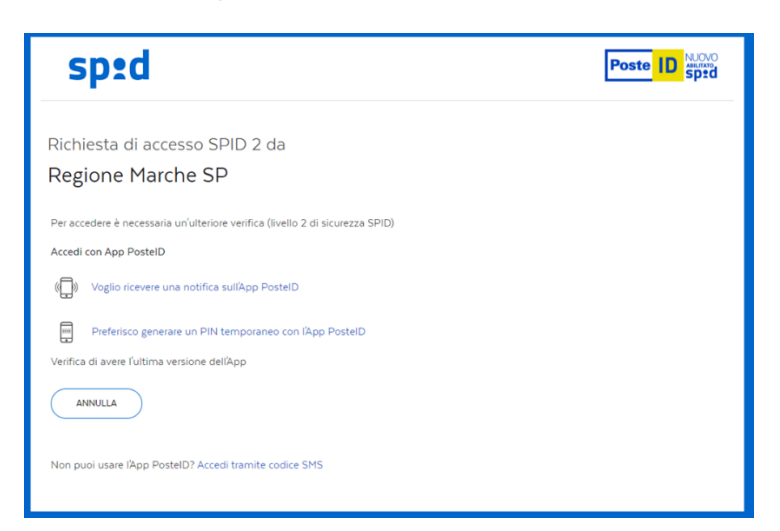

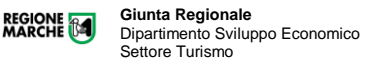

Una volta avuto accesso alla pagina <u>https://procedimenti.regione.marche.it/Pratiche/Avvia/14085</u>, si dovrà compilare tutta la maschera con i dati dell'impresa, del rappresentante legale e della sede operativa per la quale si richiede il contributo (i campi contrassegnati con l'asterisco sono obbligatori):

Avviare la pratica compilando i campi richiesti (NB: i dati seguenti sono solo a titolo di esempio).

| ProcediMarche                                                                       |                                                                                            |                                                                            |
|-------------------------------------------------------------------------------------|--------------------------------------------------------------------------------------------|----------------------------------------------------------------------------|
| Home / Tipologie procedimento / Dettagli / Avvid                                    | pratica                                                                                    |                                                                            |
| Avvio pratica                                                                       |                                                                                            |                                                                            |
| Assegnazione fondi statali da destinare a<br>Regione Marche per il sostegno economi | Il'erogazione di contributi alle imprese del sett<br>co in seguito al mancato innevamento. | ore turistico-ricettivo ubicate nei comuni dei comprensori sciistici della |
| Compila i campi                                                                     | A. ANAGRAFICA SOGGETTO                                                                     |                                                                            |
|                                                                                     | NOME E COGNOME PROPONENTE<br>QUALIFICA/RUOLO *                                             |                                                                            |
|                                                                                     |                                                                                            | ⊂ □<br>○ DELEGATO                                                          |
|                                                                                     | PEC*                                                                                       |                                                                            |
|                                                                                     | TELEFONO *                                                                                 | <b>ر 11</b> +39                                                            |
|                                                                                     | E-MAIL*                                                                                    |                                                                            |
|                                                                                     |                                                                                            |                                                                            |
| B. ANAGRAFICA IMPRESA                                                               |                                                                                            |                                                                            |
| RAGIONE SOCIALE *                                                                   | 1                                                                                          |                                                                            |
|                                                                                     |                                                                                            |                                                                            |
| FORMA GIURIDICA *                                                                   | <ul> <li>Società di pers</li> </ul>                                                        | one                                                                        |
|                                                                                     | 🔘 Società di capi                                                                          | tali                                                                       |
|                                                                                     | Ditta individua                                                                            | le                                                                         |
|                                                                                     | 🔘 altro                                                                                    |                                                                            |
| DIMENSIONI DELL'IMPRESA *                                                           | O Microimpresa                                                                             |                                                                            |
|                                                                                     | O Piccola impres                                                                           | a                                                                          |
|                                                                                     | O Media impresa                                                                            | 1                                                                          |
|                                                                                     | 🔘 altro                                                                                    |                                                                            |
| PARTITA IVA *                                                                       |                                                                                            |                                                                            |
|                                                                                     |                                                                                            |                                                                            |
| CODICE FISCALE                                                                      |                                                                                            |                                                                            |
|                                                                                     |                                                                                            |                                                                            |

| CODICE ATECO LINEA DI AZIONE į*                                                                                          | <ul> <li>Linea di azione 1.1 - Ateco 55.1</li> <li>Linea di azione 1.1 - Ateco 55.2</li> <li>Linea di azione 1.1 - Ateco 55.3</li> <li>Linea di azione 1.1 - Ateco 85.51.00 (maestri di sci)</li> <li>Linea di azione 1.1 - Ateco 77.21.09</li> <li>Linea di azione 1.1 - Ateco 49.39.01</li> <li>Linea di azione 1.2 - Ateco 56.10.12</li> <li>Linea di azione 1.2 - Ateco 56.10.13</li> </ul> |   |
|----------------------------------------------------------------------------------------------------|----------------------------------------------------------------------------------------------------|---|
|                                                                                                    | Linea di azione 1.2 - Ateco 56.10.3     Linea di azione 1.2 - Ateco 56.10.4     Linea di azione 1.2 - Ateco 56.2     Linea di azione 1.2 - Ateco 56.3     Linea di azione 1.2 - Ateco 79.1     Linea di azione 1.2 - Ateco 49.32                                                                                                    |   |
| indicare se il CODICE ATECO riportato della sede operativa o unità<br>locale per la quale si richiede il contributo è *  | C Linea di azione 1.2 - Ateco 49.39 PRINCIPALE PREVALENTE SECONDARIO                                                                                                    |   |
| DATA INIZIO ATTIVITA' *<br>SEDE LEGALE _ indirizzo *                                                                     | gg/mm/aaaa                                                                                                    |   |
| SEDE LEGALE _ comune *                                                                                                   |                                                                                                    |   |
| SEDE LEGALE _ cap *                                                                                                    |                                                                                                    | _ |
| SEDE LEGALE _ provincia *                                                                                                |                                                                                                    |   |
| C. DATI SEDE SECONDARIA / UNITA' LOCALE PER LA<br>INDIRIZZO<br>COMUNE<br>CAP<br>PROVINCIA                                | QUALE SI RICHIEDE IL CONTRIBUTO SE DIVERSA DALLA SEDE LEGALE                                                                                                    | _ |
| D. DIMINUZIONE DEL FATTURATO O DEI CORRISPET<br>diminuzione fatturato importo i *<br>percentuale riduzione fatturato i * | TIVI                                                                                                    | _ |
| E. INFORMAZIONI RITENUTA D'ACCONTO                                                                                       | <ul> <li>di essere soggetto alla ritenuta di acconto del 4%</li> <li>di NON essere soggetto alla ritenuta di acconto del 4%</li> </ul>                                                                                                    |   |

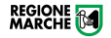

| F. IBAN                                                                                                    |                                                                                                    |
|----------------------------------------------------------------------------------------------------|----------------------------------------------------------------------------------------------------|
| l'IBAN indicato nella domanda deve essere intestato<br>esclusivamente alla ragione sociale della ditta ed essere conforme<br>alla normativa vigente in merito alla tracciabilità dei flussi<br>finanziari *                                                                                                    |                                                                                                    |
| G. DICHIARAZIONE DI CUMULO - il sottoscritto dichiai                                                                                                    | ra di                                                                                                    |
| DICHIARAZIONE CUMULO *                                                                                                    | <ul> <li>Non aver beneficiato di eventuali altre forme di sostegno per lo stesso titolo e/o per il medesimo obiettivo</li> <li>Aver beneficiato di eventuali altre forme di sostegno per le stesse spese, lo stesso titolo e/o il medesimo obiettivo (in questo caso è obbligatorio presentare<br/>l'allegato D)</li> </ul> |
| <ul> <li>H. MARCA DA BOLLO</li> <li>numero marca da bollo - Il sottoscritto dichiara: per la richiesta di contributo, NUMERO identificativo Marca da bollo di € 16,00 ai sensi del DPR n. 642/1972 relativamente alla presente istanza (se esente scrivere zero) i*</li> <li>data marca da bollo - il sottoscritto dichiara: per la richiesta di contributo, DATA Marca da bolo € 16,00 ai sensi del DPR n. 642/1972 relativamente alla presente istanza (se esente scrivere zero) i*</li> <li>categoria esenzione - di essere esentato dal pagamento dell'imposta di bollo ai sensi del l'allegato B) del DPR n. 642/1973 in quanto (specificare categoria esente): i</li> <li>il sottoscritto dichiara di aver provveduto ad annullare il bollo sopraindicato i*</li> </ul> | gg/mm/aaaa                                                                                                    |
| I. DICHIARAZIONE DI RESPONSABILITÀ<br>Il sottoscritto, in qualità di legale rappresentante dell'impresa o suo<br>delegato, si assume ogni responsabilità circa l'esattezza dei dati<br>forniti e dichiara il rispetto dei requisiti previsti dal Bando e di<br>essere consapevole delle sanzioni penali in caso di dichiarazioni<br>non veritiere e di falsità negli atti e della conseguente decadenza<br>dai benefici di cui agli artt. 75 e 76 del D.P.R. n. 445/2000 *                                                                                                    | ⊖ si                                                                                                    |

Link agli atti e documenti da allegare all'istanza (modulistica)

Disponibili anche nella pagina dedicata al bando pubblicata al link: https://www.regione.marche.it/Entra-in-Regione/Marche-Turismo/Bandi-e-Avvisi-In-uscita-Attivi-Scaduti

## ATTENZIONE!!

Se la domanda non è presentata direttamente dal rappresentante legale dell'impresa, ma da un suo delegato (consulente, commercialista, ecc.), occorrerà scaricare e compilare il file per la procura.

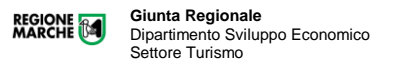

Tutti gli allegati devono essere firmati digitalmente dal legale rappresentante dell'impresa richiedente (oppure dal delegato in caso di procura). Altrimenti, possono essere sottoscritti con firma autografa, allegando però un documento valido di identità.

Una volta compilata in tutte le sue parti e sottoscritta preferibilmente con firma digitale, la documentazione deve essere caricata sulla piattaforma cliccando su "Aggiungi allegato".

| Allegati<br>* Alegato obligatorio<br>& Scarca I file insento<br>X Elimina II file insento | allegato C - Procura                                                                                                    | 📩 Carta uno o plù file |
|-------------------------------------------------------------------------------------------|----------------------------------------------------------------------------------------------------|------------------------|
|                                                                                           | Allegato D - Dichiarazione sul cumulo *<br><u>Allegare exattamente 1 allegato</u><br>Dimensione massima per file: 10MB<br>Tipi file ammessi: C                           | ් Carlos 8 Me          |
|                                                                                           | allegato E - Dichiarazione diminuzione di fatturato *<br><u>Allegata minimo 1</u><br><u>Allegata minimo 1</u><br>Dimensione macima per file: tOMB<br>Tipi file ammessi 📷 | Carta uno o più file   |
|                                                                                           | Attualmente sono stati caricati <b>0.00MB</b> su 100MB totali.                                                                                                    |                        |

Infine, è necessario acconsentire al trattamento dei propri dati personali.

Completati tutti i passaggi precedenti, si può procedere all'invio della pratica, premendo sul pulsante "Avvia".

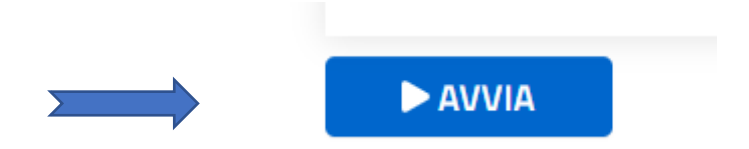

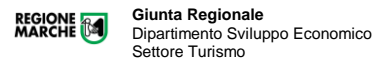

La piattaforma, inviata la pratica, restituisce il dettaglio ed un riepilogo dei dati inseriti e degli allegati. Si consiglia di ricontrollare i dati e premere su "Conferma invio" per concludere la procedura. (*NB: i dati riportati di seguito sono solo a <u>titolo di esempio</u> e non sono pertinenti al bando in questione).* 

| Pratica:                                                                                                    |                                                                                                    |
|----------------------------------------------------------------------------------------------------|----------------------------------------------------------------------------------------------------|
| Richiesta contributo misure uro                                                                                                    | enti per il sostegno delle attività produttive a                                                                                                    |
| seguito dell'emergenza enidem                                                                                                    | iologica COVID-19 divertimento                                                                                                    |
| intrattonimento e corimonio                                                                                                    | lologica COVID-15 divertimento,                                                                                                    |
| intrattenimento e cerimonie                                                                                                    |                                                                                                    |
| DATI IDENTIFICATIVI DELL'AZIENDA                                                                                                    |                                                                                                    |
| Codice Fiscale                                                                                                    |                                                                                                    |
| Partita IVA                                                                                                    | 12345678910                                                                                                    |
| Codice ATECO                                                                                                    | 93 29 1                                                                                                    |
| Data Inizio Attività                                                                                                    | 01/01/2020                                                                                                    |
| Ragione Sociale                                                                                                    | Impresa SRL                                                                                                    |
| Iban Impresa                                                                                                    | IT18G0300203280822357833546                                                                                                    |
| Telefono                                                                                                    | 335000000                                                                                                    |
| E-Mail                                                                                                    | mariorossi@mail.com                                                                                                    |
| Pec                                                                                                    | mariorossi@pec.it                                                                                                    |
| SEDE LEGALE                                                                                                    |                                                                                                    |
| Comune                                                                                                    | Ancona                                                                                                    |
| Provincia                                                                                                    | Ancona                                                                                                    |
| Indirizzo                                                                                                    | Via Tiziano 44                                                                                                    |
| DATI RAPPRESENTANTE LEGALE o TIT                                                                                                    | IOLARE<br>Mario Rossi                                                                                                    |
| Nome Cognome                                                                                                    |                                                                                                    |
| Codice Fiscale                                                                                                    | RSSMRA64A01A271M                                                                                                    |
| Nome Cognome<br>Codice Fiscale<br>DATI DI LOCALIZZAZIONE ( SEDE OP                                                                                                    | RSSNRA64A01A271M<br>ERATIVA )                                                                                                    |
| .tome Cognome<br>Codice Fiscale<br>DATI DI LOCALIZZAZIONE ( SEDE OP<br>comune                                                                                                    | RSSMRA64A01A271M<br>ERATIVA )<br>Arcore (AN) - ISTAT 042002                                                                                                    |
| Codice Fiscale<br>Codice Fiscale<br>DATI DI LOCALIZZAZIONE (SEDE OP<br>comune<br>Indirizzo                                                                                                    | RSSNRA64A01A271M<br>ERATIVA )<br>Ancess (AN) - ISTAT 042002<br>Vis Tittiano 44                                                                                                    |
| Ivene Cogone<br>Codic Fiscale<br>DATI DI LOCALIZZAZIONE (SEDE OP<br>comuse<br>Indirizzo<br>DATI DI CONTATTO                                                                                                    | RSSNRA64A01A271M<br>ERATIVA )<br>Ancess (AN) - ISTAT 042002<br>Via Tiziazo 44                                                                                                    |
| Ivene Cogenie<br>Codice Fiscale<br>DATI DI LOCALIZZAZIONE (SEDE OP<br>comuse<br>Iadirizzo<br>DATI DI CONTATTO                                                                                                    | RSSNRA64A01A271M<br>ERATIVA )<br>Ancess (AN) - ISTAT 042002<br>Via Timano 44<br>Angela Cecconi                                                                                                    |
| Ivene Cogeone<br>Codice Fiscale<br>DATI DI LOCALIZZAZIONE ( SEDE OP<br>comuse<br>Iadirizzo<br>DATI DI CONTATTO<br>Nome Cogeone<br>email                                                                                         | RSSMRA64A01A271M<br>ERATIVA )<br>Ancena (AN) - ISTAT 042002<br>Via Tiziano 44<br>Angela Cecconi<br>a cecconi@gmail.com                                                                                                    |
| Ivene Cognete<br>Codice Fiscale<br>DATI DI LOCALIZZAZIONE ( SEDE OP<br>comuse<br>Indirizze<br>DATI DI CONTATTO<br>Nome Cognome<br>email<br>FEC                                                                                  | RSSNRA64A01A271M<br>ERATIVA )<br>Ancom (AN) - ISTAT 042002<br>Via Timimo 44<br>Angela Cecconi<br>a cecconi@gmail.com<br>marinorssi@psc.it                                                                                                    |
| Ivene Cogenie<br>Codic Fiscale<br>DATI DI LOCALIZZAZIONE ( SEDE OP<br>comuse<br>Jadirizzo<br>DATI DI CONTATTO<br>Nome Cognome<br>email<br>PEC<br>Telefoso                                                                       | RSSNRA64A01A271M<br>ERATIVA )<br>Ancoma (AN) - ISTAT 042002<br>Via Tunimo 44<br>Angela Cecconi<br>a cecconi@gmmil.com<br>mariarossi@gmcil.com                                                                                                    |
| Ivent Copone<br>Codice Fiscale<br>DATI DI LOCALIZZAZIONE (SEDE OP<br>comuse<br>Iadirizzo<br>DATI DI CONTATTO<br>Nome Copnome<br>email<br>FEC<br>Telefono                                                                        | RSSNRA64A01A271M<br>ERATIVA )<br>Ancona (AN) - ISTAT 042002<br>Via Tizizno 44<br>Angela Cecconi<br>a cecconi @gmail com<br>marioressi@gec.t<br>3350000000                                                                                                    |
| Ivane Cogaane<br>Codice Fiscale<br>DATI DI LOCALIZZAZIONE (SEDE OP<br>comuse<br>Iadirizzo<br>DATI DI CONTATTO<br>Nome Cogaane<br>emsil<br>FEC<br>Telefono<br>Allegati                                                           | RSSNR.4644014271M<br>ERATIVA )<br>Ancona (AN) - ISTAT 042002<br>Via Timimo 44<br>Angela Cecconi<br>a cecconi @gmml com<br>marioressi@gmel com<br>marioressi@gmel n<br>3350000000                                                                                                    |
| Ivene Cogenee<br>Codice Fiscale<br>DATI DI LOCALIZZAZIONE ( SEDE OP<br>comuse<br>Iadirizzo<br>DATI DI CONTATTO<br>Nome Cognome<br>email<br>PEC<br>Telefono<br>Allegati<br>Allegati                                              | RSSNRA64A01A271M<br>ERATIVA )<br>Ancena (AN) - ISTAT 042002<br>Via Timme 44<br>Angela Cecceni<br>a cecceni3@gmail.cem<br>marioressi@gec.it<br>3350000000<br>xmiFile xml                                                                                                    |
| Ivent Copone<br>Codice Fiscale<br>DATI DI LOCALIZZAZIONE ( SEDE OP<br>Comuse<br>Indirizzo<br>DATI DI CONTATTO<br>Nome Cognome<br>email<br>PEC<br>Telafoso<br>Allegati<br>Allegati                                               | RSSNR.A64A01A271M<br>ERATIVA )<br>Ancena (AN) - ISTAT 042002<br>Via Titiano 44<br>Angela Cecconi<br>a. ecconi3@gmail.com<br>marioressi@ge.c.it<br>3350000000<br>xmllFile.xml<br>Allegato - strea intrastenimento e cerimonie (4) docx                                                                                                    |
| Ivenie Coponie<br>Codice Fiscale<br>DATI DI LOCALIZZAZIONE ( SEDE OP<br>comuse<br>Iadirizzo<br>DATI DI CONTATTO<br>Nome Cognome<br>email<br>PEC<br>Tekefoso<br>Allegati<br>Allegati                                             | RSSNR.464A01A271M<br>ERATIVA )<br>Ancom (AN) - ISTAT 042002<br>Via Tutano 44<br>Angela Cecconi<br>a cecconi@gmail.com<br>maritorest@gec.it<br>3350000000<br>xmlFile.xml<br>Allegato - zese intrattenimento e cerimonie (4) docx                                                                                                    |
| Codic Fiscale<br>Codic Fiscale<br>DATI DI LOCALIZZAZIONE ( SEDE OP<br>comuse<br>Jadirizzo<br>DATI DI CONTATTO<br>Nome Cognome<br>email<br>PEC<br>Telefoso<br>Allegati<br>Allegati<br>Richiedente: Angela Cecconi (CCCNGL91A65A) | RSSNR.464401A271M<br>ERATIVA )<br>Ancom (AN) - ISTAT 042002<br>Via Tutimo 44<br>Angela Cecconi<br>a cecconi@gmail.com<br>maritorest@gmail.com<br>maritorest@gmail.com<br>maritorest@gmail.com<br>maritorest@gmail.com<br>maritorest@gmail.com<br>maritorest@gmail.com<br>maritorest@gmail.com<br>maritorest@gmail.com<br>maritorest@gmail.com<br>antirotest@gmail.com<br>antirotest@ |

**NB**: Nel caso si ravvisi la necessità di MODIFICARE, INTEGRARE o RITIRARE una Domanda già inviata, occorre attenersi alle disposizioni di cui all'Art 5 – Presentazione della domanda, del bando di cui trattasi.

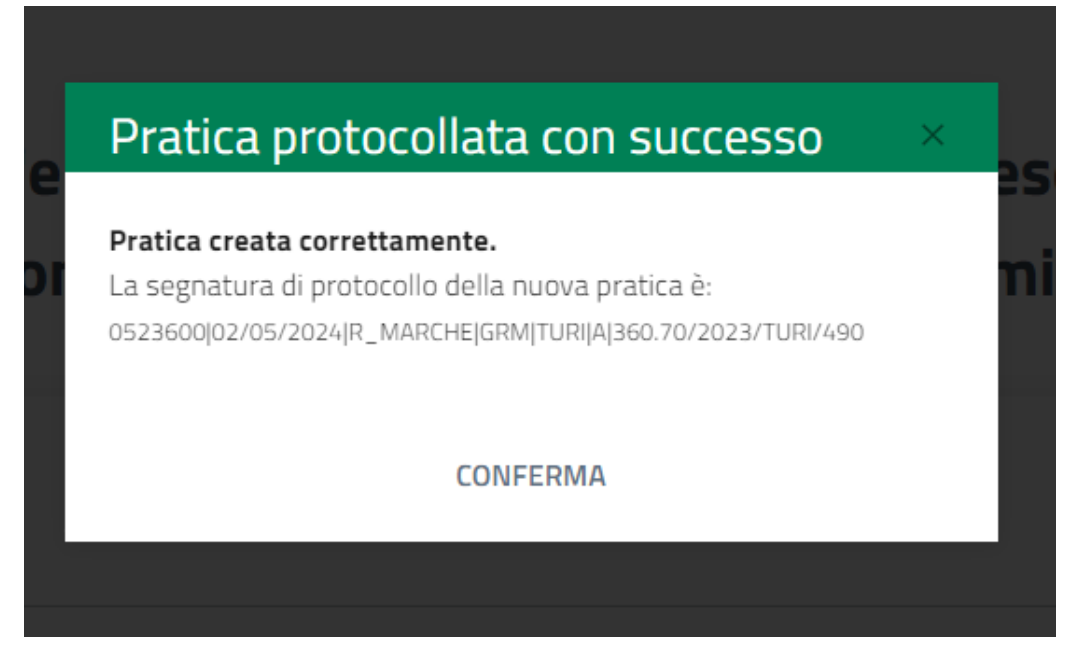

Conclusa la procedura, la finestra "Area cittadino" mostrerà il numero di protocollo assegnato alla pratica unitamente all'elenco delle pratiche avviate. Cliccando sul tasto "VEDI" sarà possibile visionare la domanda.

|                                                  |   | Dete                    | Providence                                                                                                    |         |  |  |  |  |  |
|--------------------------------------------------|---|-------------------------|----------------------------------------------------------------------------------------------------|---------|--|--|--|--|--|
| Notifiche 26                                     | ^ | Data                    | Procealmento                                                                                                    |         |  |  |  |  |  |
| <ul> <li>Da leggere 26</li> <li>Lette</li> </ul> |   | ₿ 02/05/2024<br>© 10:40 | Assegnazione fondi statali da destinare all'erogazione di contributi alle imprese del settore turistico-ricettivo ubicate nei comuni dei comprensori sciistici della<br>Regione Marche per il sostegno economico in seguito al mancato innevamento.<br>Protocollata:<br>Stromo economico una seguito acconomico in seguito al mancato innevamento. | Q, VEDI |  |  |  |  |  |
| Pratiche 1                                       | ~ |                         |                                                                                                    |         |  |  |  |  |  |
| Protocollate 1                                   |   |                         | Inizio < 1 > Fine                                                                                                    |         |  |  |  |  |  |
| b Da integrare o                                 |   |                         |                                                                                                    |         |  |  |  |  |  |
| 🐔 In istruttoria o                               |   |                         |                                                                                                    |         |  |  |  |  |  |
| O Rifiutate 0                                    |   |                         |                                                                                                    |         |  |  |  |  |  |
| Completate o                                     |   |                         |                                                                                                    |         |  |  |  |  |  |
|                                                  |   |                         |                                                                                                    |         |  |  |  |  |  |

Nel caso in cui si ravvisi un errore nell'indicazione della mail di contatto, cliccando sul tasto modifica, è possibile modificarla.

| ProcediMarche Hor                | e Controlli Monitoraggio Procedimenti | Angela Cecconi + |
|----------------------------------|---------------------------------------|------------------|
| Modifica<br><sup>Cittadino</sup> |                                       |                  |
| CF                               | CCCNGL91A66A271D                      |                  |
| Nome                             | Angela                                |                  |
| Cognome                          | Cecconi                               |                  |
| Email                            | a.cecconi3@gmail.com                  |                  |
|                                  | Salva Annulla                         |                  |

È possibile prendere visione del dettaglio della pratica cliccando sul tasto "Visualizza:

| rocediMarche Home        | Controlli Monitoraggio Pre                                                                                                    | ocedimenti                                                                                                    |                             | Angela C |  |  |  |
|--------------------------|----------------------------------------------------------------------------------------------------|----------------------------------------------------------------------------------------------------|-----------------------------|----------|--|--|--|
| Dettagli Prati           | са                                                                                                    |                                                                                                    |                             |          |  |  |  |
| Lista pratiche / Dettagi | 1                                                                                                    |                                                                                                    |                             |          |  |  |  |
| Sematura                 | 0102515/27/01/2022/R MAR                                                                                                    | CHEIGRMI &CRIAI330 20 20/2022                                                                                       | /ACR/105                    |          |  |  |  |
| Data                     | 27/01/2022 18:15:49                                                                                                    |                                                                                                    |                             |          |  |  |  |
| Oggetto                  | Interventi per la nascita e lo                                                                                                    | sviluppo di nuove imprese artigia                                                                                   | ne                          |          |  |  |  |
| Stato                    | Protocollata                                                                                                    | Protocollata                                                                                                    |                             |          |  |  |  |
|                          | Data                                                                                                    | State                                                                                                    | Note                        |          |  |  |  |
|                          | 27/01/2022 18:15:51                                                                                                    | Protocollata                                                                                                    | Inserimento da istanziatore |          |  |  |  |
|                          |                                                                                                    |                                                                                                    |                             |          |  |  |  |
| Campi                    | DATI IDENTIFICATIVI D                                                                                                    | DELL'AZIENDA                                                                                                    |                             |          |  |  |  |
|                          | Ragione Sociale<br>Codice fiscale<br>Partia IVA<br>Telefono<br>E-mail<br>PEC<br>Data isorizione Albo<br>Artigiani<br>Numero Isorizione Albo<br>Artigiani | Improca SRL<br>12345678910<br>12345678910<br>071 0000000<br>prova@mail.com<br>prova@pac.com<br>02/01/2020<br>123456 |                             |          |  |  |  |
|                          | SEDE LEGALE<br>Comune<br>Provincia<br>Indirizzo                                                                                                    | Ancona<br>Ancona<br>Via Tiziano 44                                                                                  |                             |          |  |  |  |
|                          | DATI DI LOCALIZZAZI                                                                                                    | DATI DI LOCALIZZAZIONE (SEDE OPERATIVA)                                                                             |                             |          |  |  |  |
|                          | Comune sede operativa<br>Indirizzo sede operativa                                                                                                    | Ancona (AN) - ISTAT 042002<br>Via Tiziano 44                                                                        |                             |          |  |  |  |
|                          | DATI RAPPRESENTAN                                                                                                    | TE LEGALE o TITOLARE                                                                                                |                             |          |  |  |  |
|                          | Nome e Cognome<br>Codice Fiscale<br>rappresentante legale<br>DATI DI CONTATTO                                                                            | Mario Rossi<br>RSSMRA64A01A271M                                                                                     |                             |          |  |  |  |
|                          | Nome Cognome<br>Indirizzo e-mail<br>Indirizzo PEC<br>Tel.                                                                                                | Mario Rossi<br>mariorossi@mail.com<br>mariorossi@pec.lt<br>333 000000000                                            |                             |          |  |  |  |
| Documento principale     | ∎ pdtFile                                                                                                    |                                                                                                    |                             |          |  |  |  |
| Documenti allegati       | a xmiFile                                                                                                    |                                                                                                    |                             |          |  |  |  |
|                          | <b>A</b> 10 - 10 - 10                                                                                                    |                                                                                                    |                             |          |  |  |  |

Giunta Regionale Dipartimento Sviluppo Economico

Settore Turismo

Per eventuali chiarimenti di tipo amministrativo potete contattare presso il Settore Turismo:

- Penna Laura 071.806.2225 (dal lunedì al venerdì dalle ore 9.00 alle ore 12.00)
- Cinzia Marcotullio 071.806.2462 (dal lunedì al venerdì dalle ore 9.00 alle ore 12.00)

Per eventuali chiarimenti **di tipo tecnico** contattare l'Assistenza, dal lunedì al venerdì dalle ore 9.00 alle ore 12.00:

- al seguente recapito telefonico: 071.9257814
- scrivendo al seguente indirizzo e-mail: procedimarche@regione.marche.it